KIT

Klicken Sie in das Menü "T-Online" und wählen Sie dort den Menüpunkt "KIT..." aus.

ach kurzer Zeit erscheint folgendes Fenster.

Statusfenster anzeigen

Mit diesem Ankreuzfeld können Sie festlegen, ob während des Ladens von KIT-Daten eine Statusanzeige erscheinen soll. Kreuzen Sie dieses Feld an, wenn Sie eine Statusanzeige wünschen. IT-Daten sichern im Ordner:

Klicken Sie in das Feld "Wählen...", um den Speicherort für empfangene KIT-Daten festzulegen.

ach kurzer Zeit erscheint folgendes Fenster:

ählen Sie den gewünschten Ordner aus und klicken Sie dann in das Feld unterhalb der Dateiauswahl. Dieses Feld trägt dann den Namen des gewählten Ordners. Sie können bei Bedarf auch einen neuen Ordner anlegen.

Sollten Sie ein Macintosh-Netzwerk einsetzen, und viele Teilnehmer innerhalb des Netzwerks nutzen T-Online, empfiehlt es sich unter Umständen, ein Netzwerklaufwerk für die KIT-Daten zu verwenden, auf das von allen Benutzern zugegriffen werden kann, damit die Daten nicht mehrmals von den verschiedenen Benutzern kostenpflichtig geladen werden müssen.

## Max. Ordnergröße:

Hier können Sie festlegen, wieviel Speicherplatz Ihrer Festplatte für T-Online-KIT-Daten maximal verwendet werden darf. KIT-Daten werden auf Ihrer Festplatte abgelegt, damit große Bilder und andere Daten nicht ständig neu über die Telefonleitung auf Ihren Macintosh geladen werden müssen. Je größer der Speicherbereich ist, den Sie zuweisen, umso weniger Daten müssen kostenpflichtig übertragen werden. Eine Einstellung von 8 MByte dürfte sich in den meisten Fällen als ausreichend erweisen.

Klicken Sie im Feld

n den oberen Pfeil, um die Speicherzuweisung zu erhöhen und in den unteren Pfeil, um die Speicherzuweisung zu verringern.

Klicken Sie in "OK", um fortzufahren.